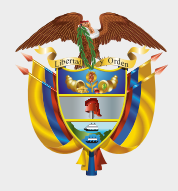

#### MINISTERIO DE HACIENDA Y CRÉDITO PÚBLICO

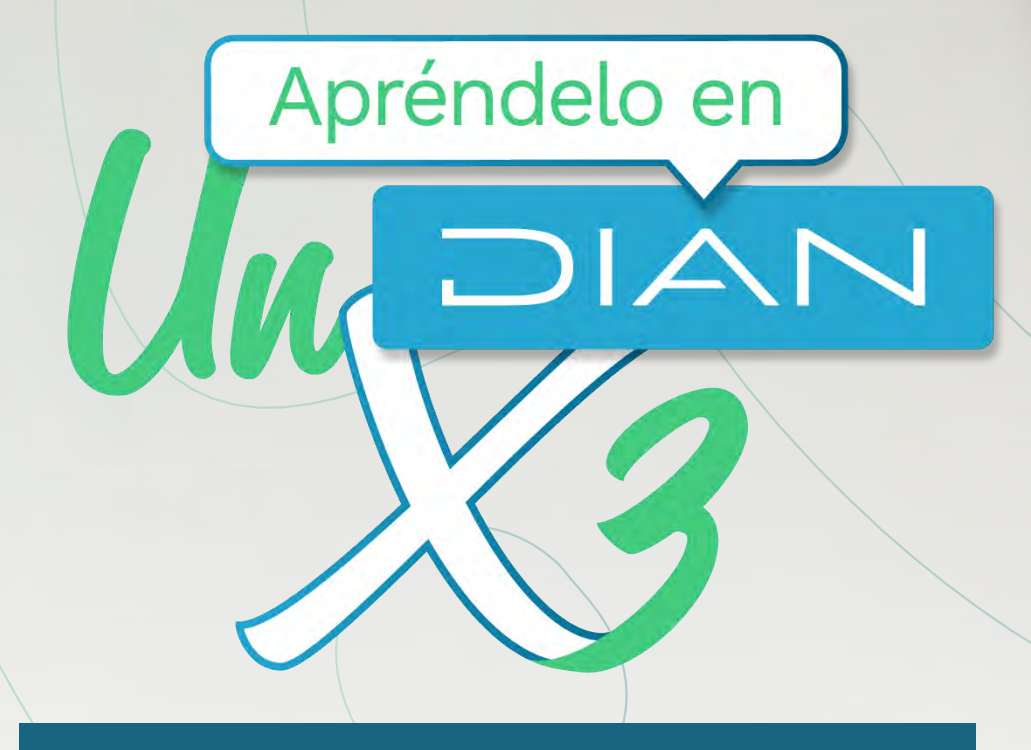

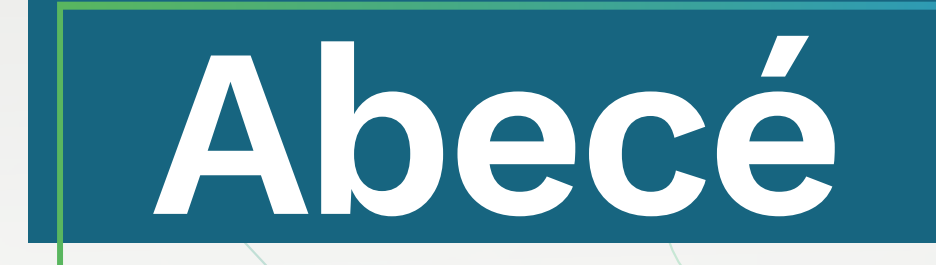

# NUEVO DISEÑO SISTEMA DE FACTURACIÓN ELECTRÓNICA

Versión. 1 - 09 / 2022

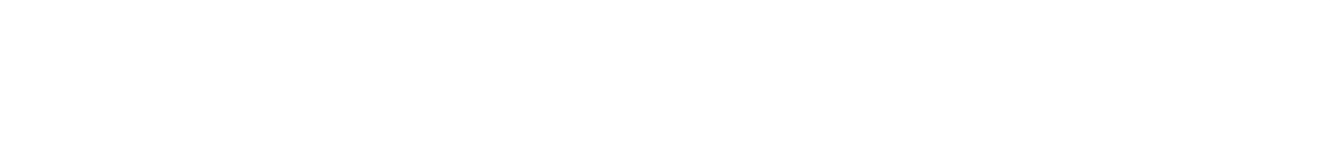

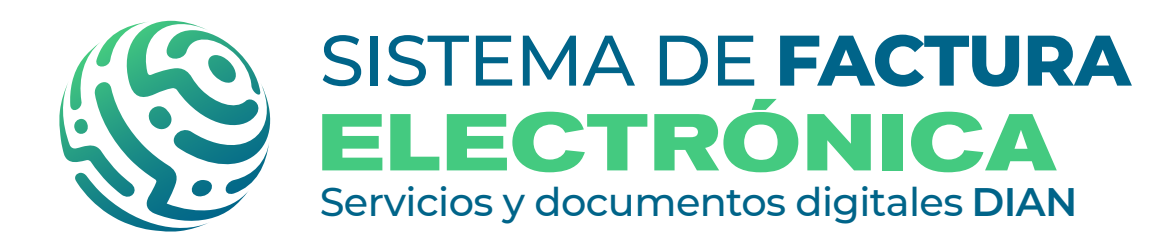

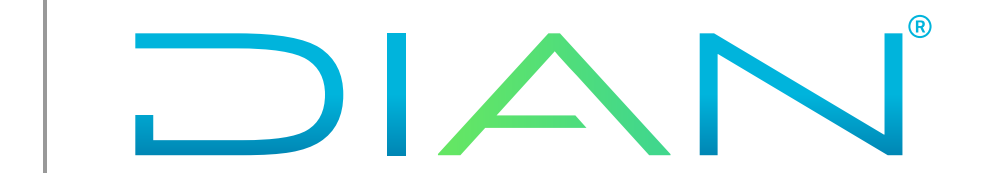

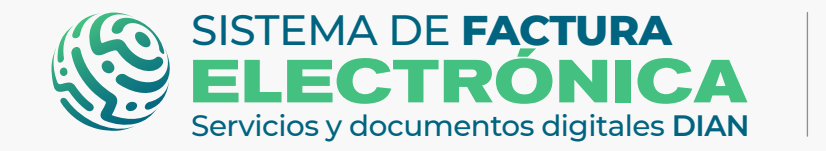

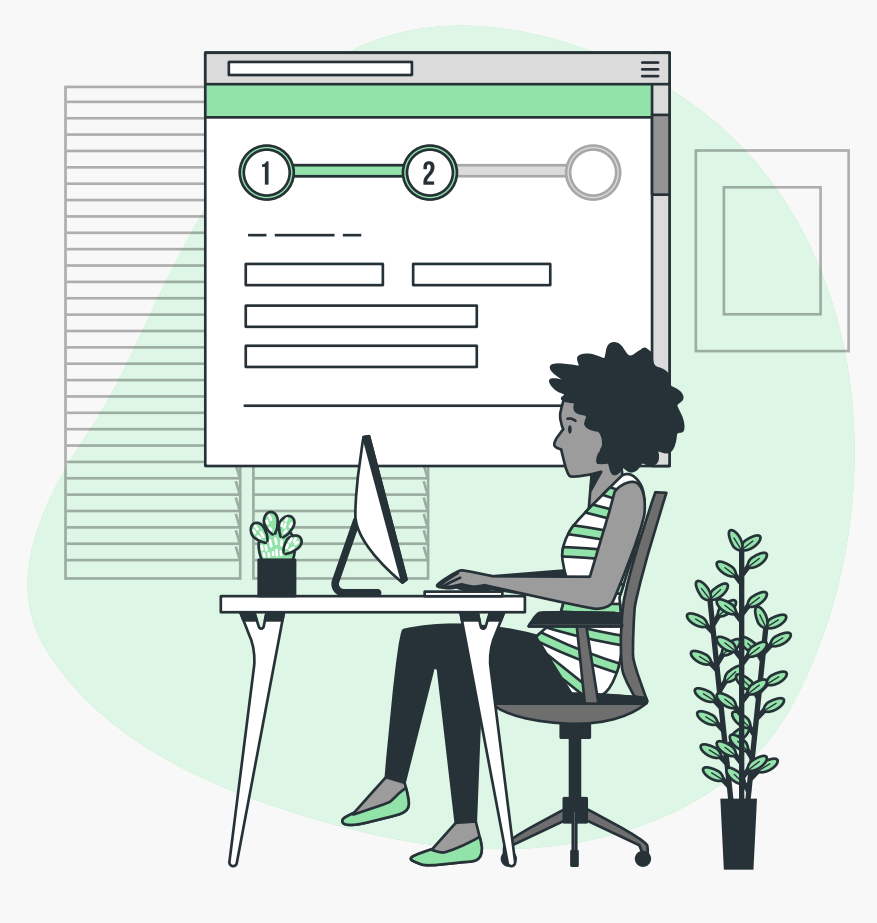

JAN

La Subdirección de Factura Electrónica y Soluciones Operativas rediseña el look and feel del Sistema de Factura Electrónica, mejorando la experiencia de usuario en la navegación del ambiente de habilitación y el ambiente de producción.

Además se incluyen **nuevos documentos electrónicos y** funcionalidades para facilitar las operaciones de los usuarios facturadores y no facturadores de acuerdo con la reglamentación tributaria vigente.

El Sistema de Factura Electrónica está compuesto por dos grandes herramientas: El Catálogo y la Solución Gratuita.

## **MÓDULOS Y OPCIONES DEL CATÁLOGO**

- Inicio: Dashboard principal
- Histórico: Documentos enviados, Documentos recibidos y Descarga de listados
- 3 **Registro y Habilitación:** Documentos electrónicos
- 2. Configuración: Usuarios Sistema FE, Rangos de numeración y Envíos por lote asíncrono
- 5 Solución Gratuita: Ingreso y Usuarios SG

# MÓDULOS Y OPCIONES SOLUCIÓN GRATUITA

- **Inicio:** Botones principales
- 2 Formulario documentos electrónicos
- Histórico: Documentos enviados, Documentos Recibidos
- Configuración: Rangos de numeración, Sujeto y/o Producto/Servicio
- 5 Plantillas (Factura Electrónica)
- Campana de notificaciones

![](_page_1_Picture_19.jpeg)

![](_page_1_Picture_20.jpeg)

![](_page_1_Picture_22.jpeg)

![](_page_1_Picture_23.jpeg)

![](_page_2_Picture_0.jpeg)

![](_page_2_Picture_1.jpeg)

#### **INGRESO SISTEMA F.E**

En primer lugar, ingresa a la página oficial de la DIAN:

#### https://www.dian.gov.co/

Desplázate hacia la parte de inferior de la pantalla hasta la sección Factura Electrónica y da clic sobre la opción "Habilitación"

![](_page_2_Figure_7.jpeg)

#### **TEN EN CUENTA:**

No olvides que existen dos ambientes dentro del proceso:

-Ambiente Habilitación: Es el ambiente en el cual puedes realizar una serie de pruebas para convertirte en emisor de documentos electrónicos.

\*\*Siempre realiza primero las pruebas en este ambiente antes de pasar al ambiente de Producción.

-Ambiente de Producción: Es el ambiente en el que se transmiten documentos con valor fiscal.

Puedes realizar el registro dependiendo el tipo de usuario que seas: OFE (empresa o persona) o NO OFE si aplica en tu caso.

| © GOV.CO                                                                                                    |                                                                                                    |
|----------------------------------------------------------------------------------------------------|----------------------------------------------------------------------------------------------------|
| SISTEMA DE FACTURA<br>ELECTRÓNICA<br>Savidos y documentos dígitamo DIAN                                                         |                                                                                                    |
| Administrador<br>Administrador<br>Empresa<br>Persona<br>Persona<br>No Facturador<br>No Facturador<br>Certificado<br>Certificado | Iniciar sesión<br>Por favor dilgencia los siguientes datos:<br>Tipo de identificación<br>Cédula de iduacanía<br>Cédula de i contribuyente<br>Interse Bal contribuyente<br>Entrar |

#### **TEN EN CUENTA:**

Los documentos electrónicos que emitas por medio de la Solución Gratuita son independientes en

![](_page_2_Picture_19.jpeg)

Página .3

![](_page_2_Picture_20.jpeg)

![](_page_2_Picture_21.jpeg)

![](_page_3_Picture_0.jpeg)

![](_page_3_Picture_1.jpeg)

## MÓDULOS Y OPCIONES DEL CATÁLOGO

### **TEN EN CUENTA:**

**Importante:** los módulos y opciones dentro del catálogo pueden variar según el paso del proceso y el ambiente en el que te encuentres.

#### 1. Inicio: Dashboard principal

Este módulo está compuesto por un tablero con información general sobre tus documentos electrónicos totales, diarios y mensuales. Cada gráfica te da la posibilidad de ver la cantidad de documentos según la convención seleccionada.

| ©¦GOV.CO        |                                                                                                    |                                                               |                                                  |
|-----------------|----------------------------------------------------------------------------------------------------|---------------------------------------------------------------|--------------------------------------------------|
| SISTEMA<br>ELEC | DE FACTURA<br>TRONICA<br>De restriction de la companya de la companya | Sistema de facturación electrónica – Ambiente de Habilitación |                                                  |
| DIAN piloto     |                                                                                                    |                                                               |                                                  |
| ≡ .             | Inicio                                                                                                    |                                                               | Persona Natural<br>Usuario Pruebas Factura Siete |
| III Q           |                                                                                                    |                                                               |                                                  |
|                 | DOCUMENTOS ENVIADOS                                                                                                    | DOCUMENTOS RECIBIDOS                                          |                                                  |

![](_page_3_Picture_9.jpeg)

#### 2. Histórico:

Por medio del módulo **"Histórico"** puedes consultar la información general de documentos enviados y recibidos con cualquier modo de operación dentro del **Sistema de Factura Electrónica**. También podrás descargar listados de los documentos en formato **.xlsx** 

![](_page_3_Picture_12.jpeg)

#### **Documentos** SISTEMA DE FACTURA DIAN Sistema de facturación electrónica - Ambiente de Habilitación enviados () DIAN piloto Persona Natural Usuario Pruebas Factura Siete Consultar documentos enviados Prefijo y folio Rango de Fechas Código único NIT receptor < 2022/08/01 - 2022/08/11 > Tipo de documento Estado RADIAN Tipo de referencia Resultado V Todos... Todos... ✓ Todos... ✓ T0005... × E Buscar -03 Resultados de búsqueda Mostra: 10 registros v

|   | Recepción  | Fecha      | Prefijo | Nº documento  | Tipo                | NIT Emisor | Emisor            | NIT Receptor | Receptor          | Resultado                 | Estado RADIAN       | Valor 1   |
|---|------------|------------|---------|---------------|---------------------|------------|-------------------|--------------|-------------------|---------------------------|---------------------|-----------|
| * | 11-08-2022 | 11-08-2022 | SETC    | SETG980000343 | Factura electrónica | 2021090707 | USUARIO PRUEBAS F | 2021090707   | Cliente Mismo 707 | Aprobado con notificación | Factura Electrónica | \$2,444,6 |

![](_page_3_Picture_15.jpeg)

![](_page_3_Picture_16.jpeg)

![](_page_3_Picture_17.jpeg)

![](_page_4_Picture_0.jpeg)

![](_page_4_Picture_1.jpeg)

#### Documentos recibidos

| ← Consultar docume     | ntos recibio                                                                                                    | los                                                                                                    |                                                                                                    |                                                                                                    |                                                                                                    |                                                                                                    |                                                                                                    |                                                                                                    |
|------------------------|----------------------------------------------------------------------------------------------------|----------------------------------------------------------------------------------------------------|----------------------------------------------------------------------------------------------------|----------------------------------------------------------------------------------------------------|----------------------------------------------------------------------------------------------------|----------------------------------------------------------------------------------------------------|----------------------------------------------------------------------------------------------------|----------------------------------------------------------------------------------------------------|
| Consultar document     | itos recibi                                                                                                    |                                                                                                    |                                                                                                    |                                                                                                    |                                                                                                    |                                                                                                    | Pe                                                                                                    | rsona Natural                                                                                                    |
|                        | _                                                                                                    | 103                                                                                                    |                                                                                                    |                                                                                                    |                                                                                                    |                                                                                                    | Usuario Pruebas                                                                                                    | i Factura Siete                                                                                                    |
| Código único           |                                                                                                    | Prefija y falio                                                                                                    |                                                                                                    | NITemisor                                                                                                    |                                                                                                    | Rango de fechas                                                                                                    |                                                                                                    |                                                                                                    |
| Longe mod              |                                                                                                    | 674794 (201                                                                                                    |                                                                                                    | uni erniezh                                                                                                    |                                                                                                    | < 2022/08/01 - 2                                                                                                    | 2022/08/11                                                                                                    | >                                                                                                    |
| Tipo de documento      |                                                                                                    | Resultado                                                                                                    |                                                                                                    | Estado RADIAN                                                                                                    |                                                                                                    | Tipo de referencia                                                                                                    |                                                                                                    |                                                                                                    |
| Todos                  | ~                                                                                                    | Todos                                                                                                    | ~                                                                                                    | Todos                                                                                                    | 4                                                                                                    | v Todos                                                                                                    |                                                                                                    | v                                                                                                    |
|                        |                                                                                                    |                                                                                                    |                                                                                                    |                                                                                                    |                                                                                                    |                                                                                                    |                                                                                                    |                                                                                                    |
|                        |                                                                                                    |                                                                                                    | Busc                                                                                                    | ar                                                                                                    |                                                                                                    |                                                                                                    |                                                                                                    |                                                                                                    |
|                        |                                                                                                    |                                                                                                    |                                                                                                    | -                                                                                                    |                                                                                                    |                                                                                                    |                                                                                                    |                                                                                                    |
| Resultados de búsqueda |                                                                                                    |                                                                                                    |                                                                                                    |                                                                                                    |                                                                                                    |                                                                                                    |                                                                                                    |                                                                                                    |
| Mostrur 10 registros ~ |                                                                                                    |                                                                                                    |                                                                                                    |                                                                                                    |                                                                                                    |                                                                                                    |                                                                                                    |                                                                                                    |
| Recepción Fecha        | Prefijo Nº do                                                                                                   | umento Tipo                                                                                                    | NIT Emisor Emisor                                                                                                    | NIT Receptor                                                                                                    | Receptor                                                                                                    | Resultado                                                                                                    | Estado RADIAN                                                                                                    | Valor To                                                                                                    |
| di mana harana         |                                                                                                    |                                                                                                    |                                                                                                    |                                                                                                    |                                                                                                    |                                                                                                    |                                                                                                    |                                                                                                    |
|                        | Congrunnes<br>Tipo de documento<br>Todos<br>Resultados de búsqueda<br>Mostror 10 registros ~<br>Recepción Fecha | Donge Direct   Tipo de documento   Todos   Resultados de búsqueda Mostrur 10 registros ~   Recepción   Pecha   Prefijo   Nº doc | Congruence     Tipo de documento     Todos     Todos <td>Congressiones     Tipo de documento     Todos     Todos  &lt;</td> <td>Congressione     Tipo de documento     Todos     Todos  &lt;</td> <td>Consultados de búsqueda     Montrue 10 registros \$     Recepción Fecha Prefijo Nº documento Tipo NIT Emisor Emisor NIT Receptor Receptor</td> <td>Congressions       mergin (conf)       mergin (conf)         2022/08/01 + 2         Tipo de documento       Resultado       Estado RADIAN       Tipo de referencia         Todos       Todos       Todos       Todos       Todos         Resultados de búsqueda         Montrar 10 registros ×         Recepción       Fecha       Prefijo       Nº documento       Tipo       NIT Emisor       NIT Receptor       Resultado</td> <td>Internation         Internation         Internation</td> | Congressiones     Tipo de documento     Todos     Todos  < | Congressione     Tipo de documento     Todos     Todos  < | Consultados de búsqueda     Montrue 10 registros \$     Recepción Fecha Prefijo Nº documento Tipo NIT Emisor Emisor NIT Receptor Receptor | Congressions       mergin (conf)       mergin (conf)         2022/08/01 + 2         Tipo de documento       Resultado       Estado RADIAN       Tipo de referencia         Todos       Todos       Todos       Todos       Todos         Resultados de búsqueda         Montrar 10 registros ×         Recepción       Fecha       Prefijo       Nº documento       Tipo       NIT Emisor       NIT Receptor       Resultado | Internation         Internation         Internation |

Descargar listados

| ) DIAN piloto |                                                            |                 |                 |      |       |        |                                                  |
|---------------|------------------------------------------------------------|-----------------|-----------------|------|-------|--------|--------------------------------------------------|
|               | ← Descargar listados                                       |                 |                 |      |       |        | Persona Natural<br>Usuario Pruebas Factura Siete |
|               | NIT receptor                                               | Rango de fechas | Grupos<br>Todos | ~    |       |        |                                                  |
| <b>A</b>      | <ul> <li>Se exportarán un máximo de 100000 docu</li> </ul> | mentos.         |                 |      |       |        |                                                  |
| ŝ             |                                                            |                 | Exportar Excel  |      |       |        |                                                  |
| 9             | Fecha Usuario                                              | Rango           | Grupo           | Tipo | Total | Estado | Acciones                                         |
|               |                                                            |                 |                 |      |       |        |                                                  |

#### 3. Registro y Habilitación:

El módulo **"Registro y Habilitación"** te permite realizar el registro, la asociación del modo de operación y el proceso de pruebas para habilitar cada uno de tus documentos electrónicos.

![](_page_4_Picture_9.jpeg)

#### **Documentos** DIAN Sistema de facturación electrónica - Ambiente de Habilitación electrónicos () DIAN piloto Persona Natural 💽 ← Documentos Electrónicos Seleccione el tipo de documento: 剧 00 11 11 ŝ Documento para no Documentos Factura electrónica Nómina electrónica **Eventos RADIAN** obligados a facturar equivalentes 9

![](_page_4_Picture_11.jpeg)

![](_page_4_Picture_12.jpeg)

![](_page_4_Picture_13.jpeg)

![](_page_5_Picture_0.jpeg)

![](_page_5_Picture_1.jpeg)

#### 4. Configuración:

El módulo **"Configuración"** está compuesto de opciones que te permiten ajustar los parámetros de rangos de numeración y solicitar la autorización de envíos por lote asíncrono en caso de requerirlo.

![](_page_5_Picture_5.jpeg)

|                    |                | ← Configuración / Gestionar                                    | Asociación d                                                                          | e Prefijos                                                                                                    |                                                                              |                                                                          |                  | Pe<br>Usuario Prueba                             | ersona Natural<br>as Factura Siete           |
|--------------------|----------------|----------------------------------------------------------------|---------------------------------------------------------------------------------------|----------------------------------------------------------------------------------------------------|------------------------------------------------------------------------------|--------------------------------------------------------------------------|------------------|--------------------------------------------------|----------------------------------------------|
|                    |                | NIT Facturador                                                 | Nombre Facturador                                                                     |                                                                                                    | Proveedor-Software                                                           |                                                                          | Prefijo          |                                                  |                                              |
|                    |                | 2021090707                                                     | USUARIO PRUEBA                                                                        | FACTURA SIÈTE                                                                                                    | Seleccione                                                                   |                                                                          | Seleccione       |                                                  | ~                                            |
|                    | A              |                                                                |                                                                                       | Agre                                                                                                    | igar                                                                         |                                                                          |                  |                                                  |                                              |
|                    |                | Proveedor                                                      | Software                                                                              | Código del Software                                                                                                    |                                                                              | Prefijo Asociado                                                         | Fecha Asociación | Fecha Expiración                                 |                                              |
|                    |                | U.A.E. DIRECCION DE IMPUESTOS Y ADUANAS NACIONALES             | Pacturador gratuito                                                                   | fa326ca7-c1f8-40d3-a6fc-24d7c1040                                                                                        | 607                                                                          | CONG - 18764000002123 (                                                  | 25-03-2022       | 25-09-1022                                       | ٥                                            |
|                    |                |                                                                |                                                                                       |                                                                                                    |                                                                              |                                                                          |                  |                                                  |                                              |
|                    |                | USUARIO PRUEBAS FACTURA SIETE                                  | Prueba                                                                                | 23b3688b-6392-4b6c-9a1d-680á328                                                                                          | 92566                                                                        | EPIS-1876000001/(1-1                                                     | 27-07-2022       | 01-01-2030                                       | 0                                            |
| s por lote         |                | USUARIO PRUEBAS FACTURA SIETE<br>USUARIO PRUEBAS FACTURA SIETE | Prueba<br>Solución gratuita                                                           | 23b8688b-6392-4b6c-9a1d-680a328<br>d0c574f2-82e0-4472-97f3-a5b6cae5<br>Sistema de facturación el                         | Pased<br>14c4<br>Rectrónica – Ambiente d                                     | EPOS - 18760000001 (1 - 1<br>SEDS - 18760000001 (9840<br>le Habilitación | 27-07-2022       | 01-01-2030                                       | 0                                            |
| s por lote<br>rono | I) DIAH piloto |                                                                | Prueba<br>Solución gratuita                                                           | 23ba888b-6392-4b6c-9a1d-680a328i<br>d0c574f2-82e0-4472-97f3-a5b8cae5<br>Sistema de facturación el                        | Pased<br>14c4<br>lectrónica – Ambiente d<br>Asíncrono                        | EPOS-1876000001 (1-1<br>SEDS-18760000001 (9840<br>Re Habilitación        | 27-07-2022       | 01-01-2030<br>31:12-3022<br>94<br>Usuario Prueba | C<br>C<br>ersona Natural<br>as Factura Siete |
| s por lote<br>rono | O DIAN PILOTO  |                                                                | Prueba<br>Solución gratuita                                                           | 23b8888b-6392-4b6c-9a1d-680a328<br>d0c574f2-82e0-4472-97f3-a5b6cae5<br>Sistema de facturación e<br>os por Lote - Modo    | Pasee<br>14c4<br>Rectrónica – Ambiente d<br>Asíncrono                        | EPOS-1876000001 (1-1<br>SEDS-18760000001 (9840                           | 27-07-2022       | D1-01-2030                                       | ersona Natural<br>as Factura Siete           |
| s por lote         | O DIAN piloto  |                                                                | Prueba<br>Solución gratuita                                                           | 235588885-6392-456c-9a1d-6808328<br>d0c574f2-82e0-4472-97f3-a5556cae5<br>Sistema de facturación el                       | Pased I4c4 Rectrónica – Ambiente d Asíncrono Estado Solicitud Sin registrar  | EPOS-1876000001 (1-1<br>SEDS-18760000001 (9840<br>le Habilitación        | 27-07-2022       | 01-01-2030<br>-31-12-2022<br>                    | ersona Natural<br>as Factura Siète           |
| s por lote         |                | USUARIO PRUEBAS FACTURA SIETE                                  | Prueba<br>Solución gratuita                                                           | 23b8888b-6392-4b6c-9a1d-680a328<br>doc574f2-82e0-4472-97f3-a5b6cae5<br>Sistema de facturación el<br>os por Lote - Modo   | Passed I4c4 Rectrónica – Ambiente d Asíncrono Estado Solicitud Sin registrar | EPOS-1876000001 (1-1<br>SEDS-18760000001 (9840                           | 27-07-2022       | D1-01-2030                                       | ersona Natural<br>as Factura Siete           |
| s por lote         | O DIAN PILOCO  |                                                                | Prueba<br>Solución gratuita                                                           | 23ba888b-6392-4b6c-9a1d-680a328i<br>d0c574f2-82e0-4472-97f3-a5b6cae5<br>Sistema de facturación el<br>os por Lote - Modo  | ectrónica – Ambiente d<br>Asíncrono                                          | EPOS-1876000001 (1-1<br>SEDS-18760000001 (9840<br>Re Habilitación        | 27-07-2022       | D1-01-2030                                       | ersona Natural<br>as Factura Siete           |
|                    |                |                                                                | Prueba Solución gratuita  fo Document Nombre Facturad Usuario Prueba Cantidad Max. Fa | 235588885-6392-456c-9a1d-6808328<br>d0c574f2-82e0-4472-97f3-a5555cae5<br>Sistema de facturación el<br>os por Lote - Modo | Passed                                                                       | EPOS-1876000001 (1-1<br>SEDS-18760000001 (9840<br>Re Habilitación        | 27-07-2022       | D1-01-2030                                       | C<br>C<br>ersona Natural<br>es Factura Siete |

#### 5. Solución Gratuita:

Si asociaste la **Solución Gratuita** como tu modo de operación, puedes ingresar y configurar usuarios, permisos y perfiles desde el catálogo.

![](_page_5_Picture_9.jpeg)

![](_page_5_Picture_10.jpeg)

![](_page_5_Picture_11.jpeg)

![](_page_5_Picture_12.jpeg)

![](_page_6_Picture_0.jpeg)

![](_page_6_Picture_1.jpeg)

Tipo de documento \*

Seleccione...

#### Nuevo diseño del Sistema de Facturación Electrónica - DIAN

Ingreso

![](_page_6_Picture_4.jpeg)

**Usuarios SG** 

| Tipo de documento            | Número de documento | Nombre y apellido              | Correo electrónico                | Perfil   | Última Modificación   | Acciones            |       |   |
|------------------------------|---------------------|--------------------------------|-----------------------------------|----------|-----------------------|---------------------|-------|---|
| Cédula de Ciudadanía         | 1018487490          | PRUEBAS JULIANA 09 AGOSTO 2022 | robertofernandezvärgas@hotmaiLcom | Contador | 8/9/2022 11:23:00 PM  | <u>Ver detalles</u> | 1     | • |
| Cédula de Ciudadanía         | 55666777            | Usuario De Prueba TES          | alejandrofonsecatcs@gmail.com     | Todos    | 7/22/2022 11:38:48 AM | Verdetalles         | 1     | C |
| Cédula de Ciudaganía         | 55222333            | Usuario De Prueba SE           | Filo55perez@gmail.com             | Todos    | 7/22/2022 10:22:49 PM | Tencection          | ×     | d |
| Möstrando 3 de 3 resaillados |                     |                                |                                   |          |                       | 1                   | 1-3 < | > |
| Course Davids                |                     |                                |                                   |          |                       |                     |       |   |

Nombre completo

Perfil \*

Seleccione...

v

### **TEN EN CUENTA:**

La configuración de usuarios, permisos y perfiles de la Solución Gratuita se realiza desde el catálogo.

Número de documento

v

![](_page_6_Picture_9.jpeg)

![](_page_6_Picture_10.jpeg)

![](_page_6_Picture_11.jpeg)

![](_page_7_Picture_0.jpeg)

![](_page_7_Picture_1.jpeg)

# PRESENTACIÓN DE LA SOLUCIÓN GRATUITA

En el lado superior derecho encuentras el menú desplegable con las opciones generales de configuración para la **"Solución gratuita"**:

![](_page_7_Picture_5.jpeg)

#### **Datos de Usuario**

En esta opción el Sistema carga una pantalla donde visualizas información de la empresa/persona, puedes editarla dando clic en el botón inferior **"editar información".** 

| Inicio                                                                                                    |                                                                                                    | Solución Gratuita |
|----------------------------------------------------------------------------------------------------|----------------------------------------------------------------------------------------------------|-------------------|
| Inico                                                                                                    |                                                                                                    |                   |
| Datos de la Empresa                                                                                                    |                                                                                                    |                   |
| NIT                                                                                                    | Nombre                                                                                                    |                   |
| 2021090707                                                                                                    | USUARIO PRUEBAS FACTURA SIETE                                                                                                    |                   |
| Razón social                                                                                                    | Tipo de responsabilidad                                                                                                    |                   |
| USUARIO PRUEBAS FACTURA SIETE                                                                                                    | R-99-PN - NO RESPONSABLE                                                                                                    |                   |
|                                                                                                    | Tipo Contribuyente                                                                                                    |                   |
| Responsabilidad Tributaria                                                                                                    |                                                                                                    |                   |
| ZA - IVA e INC                                                                                                    | 1 - Persona Jurícica y asimiladas                                                                                                    |                   |
| Responsabilidad Tributaria<br>ZA - IVA e INC<br>Actividad económica                                                                                                    | 1 - Persona Jurícica y asimiladas                                                                                                    |                   |
| Responsabilidad Tributaria<br>ZA - IVA e INC<br>Actividad económica<br>0111 - Cultivo de tereales (excepto arroz), legumbres y semillas oleaginosas                                                                                                    | 1 - Persona Jurícica y asimiladas                                                                                                    |                   |
| Responsabilidad Tributaria<br>ZA - IVA E INC<br>Actividad económica<br>0111 - Cultivo de cereales (excepto arroz), legumbres y semillas oleaginosas                                                                                                    | 1 - Persona Jurícica y asimiladas                                                                                                    |                   |
| Responsabilidad Tributaria<br>ZA - IVA é INC<br>Actividad económica<br>0111 - Cultivo de cereales (excepto arroz), legumbres y semillas oleaginosas                                                                                                    | 1 - Persona Jurícica y asimiladas                                                                                                    |                   |
| ZA - IVA e INC<br>Actividad económica<br>0111 - Cultivo de cereales (excepto arroz), legumbres y semillas oleaginosas<br>Dirección                                                                                                    | 1 - Persona Jurícica y asimiladas                                                                                                    |                   |
| ZA - IVA e INC         Actividad económica         O111 - Cultivo de tereales (excepto arroz), legumbres y semillas oleaginosas         Dirección         País         COLOMBIA                                                                        | Municipia<br>BOGOTA, D.C.                                                                                                    |                   |
| Responsabilidad Tribucaria         ZA - IVA e INC         Actividad econòmica         0111 - Cultivo de cereales (excepto arroz), legumbres y semillas oleaginosas         Dirección         País         COLOMBIA         Destramento                 | Municípia<br>BOGOTA, D.C.                                                                                                    |                   |
| Responsabilidad Tributaria         ZA - IVA e INC         Actividad econòmica         0111 - Cultivo de cereales (excepto arroz), legumbres y semillas oleaginosas         Dirección         País         COLOMBIA         Departamento         BOCOTA | 1 - Persona Jurícica y asimiladas         Municipio         BOCOTA, D.C.         Domicilio Fiscal         ED SENDAS                              |                   |
| ZA - IVA e INC         Actividad econòmica         0111 - Cultivo de cereales (excepto arroz), legumbres y semillas oleaginosas         Dirección         País         COLOMBIA         Departamento         BOCOTA                                    | 1 - Persona Jurícica y asimiladas         Municipid         BOGOTA, D.C.         Domicilio Fiscal         ÉD SENDAS                              |                   |
| Responsabilidad Tributaria         ZA - IVA e INC         Actividad econòmica         0111 - Cultivo de tereales (excepto arroz), legumbres y semillas oleaginosas         Dirección         país         coLombia         Departamento         BOCOTA | 1 - Persona Jurícica y asimiladas         Municipio         BOGOTA, D.C.         Domicilio Fiscal         ED SENDAS                              |                   |
| Responsabilidad Tributaria         ZA - IVA e INC         Actividad econômica         0111 - Cultivo de cereales (excepto arroz), legumbres y semillas oleaginosas         Dirección         País         COLOMBIA         Departamento         BOCOTA | 1 - Persona Jurícica y asimiladas         Município         BOCOTA, D.C.         Domicilio Fiscal         ÉD SENDAS                              |                   |
| Actividad económica Contacto Correo de contacto                                                                                                    | A - Persona Jurícica y asimiladas         Municipió         BOGOTA, D.C.         Domicibió Fiscal         ED SENDAS         Teléfono de contacto |                   |

![](_page_7_Picture_9.jpeg)

![](_page_7_Picture_10.jpeg)

![](_page_7_Picture_11.jpeg)

![](_page_8_Picture_0.jpeg)

DIAN

Ahora te encuentras con la ventana emergente para modificar y configurar los datos de la empresa/persona, allí el Sistema te muestra cuales campos puedes editar y cuales están inhabilitados. Además, ten en cuenta que todos los campos que están marcados con un asterisco (\*) son obligatorios; te recomendamos no olvidar los datos en estos campos ya que el Sistema no te permite guardar la información si no están completos.

| USUARIO PRUEBAS FACTURA SIETE                                                   |                                                      | any day to poly ada              |                                                         |
|---------------------------------------------------------------------------------|------------------------------------------------------|----------------------------------|---------------------------------------------------------|
| Aesponsabilidae Tributaria                                                      |                                                      |                                  |                                                         |
| 2A-19A 6 19C                                                                    | Modificar empresa                                    | ×                                |                                                         |
| Accividad económica                                                             | NIT*                                                 | Nombre*                          |                                                         |
| .0111 - Cubi vo de certeales (excepto arroc), leguimbrés y semillas o seginoses | 2021090707                                           | USUARIO PRUEBAS FACTURA SIETE    | j <mark>-</mark> la la la la la la la la la la la la la |
|                                                                                 | Razón social*                                        | Tipo de Responsabilidad *        |                                                         |
| Dirección                                                                       | USUARIO PRUEBAS FACTURA SIETE                        | [No especificado]                |                                                         |
| Rels                                                                            | Responsabilidad tributaria *                         | Tipo de Contribuyente -          |                                                         |
|                                                                                 | ZA - IVA e INC                                       | 1 -Persona Jurídica y asimiladas |                                                         |
| atricita                                                                        | Actividad Económica                                  |                                  |                                                         |
|                                                                                 | 0111 - Cultivo de cereales (excepto arroz), legumbr/ |                                  |                                                         |
| Contacto                                                                        | Dirección                                            |                                  |                                                         |
| vennasz filmian anv m                                                           | Domicilio Fiscal=                                    | País *                           | 1                                                       |
| and Berliftener de live                                                         | ED SENDAS                                            | COLOMBIA                         |                                                         |
| Logo de la empresa                                                              |                                                      | Guardar Cancelar                 |                                                         |

En la última sección de la ventana emergente, encuentras la funcionalidad para cargar el logo de la empresa/persona.

| SUARIO PRUEBAS FACTURA SIETE                                                   | a second second s | Joside - Leostageleysis                    |          |
|--------------------------------------------------------------------------------|----------------------------------------------------------------------------------------------------|--------------------------------------------|----------|
| Responsatilidad Tributaria                                                     | and the second second                                                                                                    |                                            |          |
| 2A -194 e INC.                                                                 | Modificar empresa                                                                                                    |                                            | ×        |
| Actividad econômice                                                            | ED SENDAS                                                                                                    | COLOMBIA                                   | ¥        |
| (74%) - Cultivo de careales lexicepto arroci, legumbras y semillas preeginosas | Departamento -                                                                                                    | Municipior                                 |          |
|                                                                                | восота 🗸                                                                                                    | BOGOTA, D.C.                               | ~        |
| Dirección                                                                      | Contacto                                                                                                    |                                            |          |
| COLOMBIA.                                                                      | Correo de contacto *                                                                                                    | Teléfono de contacto                       |          |
| Departamento                                                                   | kvargasa@dian.gov.co                                                                                                    | 7450999                                    |          |
| SDC0TA                                                                         | Carga el logo de tu empresa                                                                                                    |                                            |          |
| Contacto                                                                       | Carga el logo de tu empresa en Formato .jpg                                                                                                    |                                            |          |
| wargasa@clan.gow.co                                                            | Cargar togo                                                                                                    | and an an an an an an an an an an an an an |          |
|                                                                                | -                                                                                                    |                                            |          |
| Logo de la empresa                                                             |                                                                                                    | Guardar                                    | Cancelar |

Una vez terminas de ajustar los datos y el logo, puedes dar clic en el botón de **"guardar",** luego te aparece este mensaje **"la actualización fue realizada correctamente."** 

![](_page_8_Picture_7.jpeg)

![](_page_8_Picture_9.jpeg)

![](_page_8_Picture_10.jpeg)

![](_page_8_Picture_11.jpeg)

![](_page_9_Picture_0.jpeg)

![](_page_9_Picture_1.jpeg)

### **CERTIFICADO DIGITAL**

Para solicitar tu certificado accede a la opción Solución Gratuita.

El certificado te permite firmar cualquier documento electrónico que emitas a manera de prueba en el ambiente de habilitación, como también los que creas en el ambiente de producción.

![](_page_9_Picture_6.jpeg)

| NIT del propietario * Descripción | Fecha de subida | Fecha de vencimiento |
|-----------------------------------|-----------------|----------------------|

En la opción **"Adicionar certificado +"** el Sistema te permite cargar nuevos certificados y en la opción **"Solicitar Certificado Gratuito"** puedes recibir de manera gratuita el certificado digital que la DIAN tiene para ti.

### **TEN EN CUENTA:**

Esta solicitud puedes generarla únicamente desde la Solución Gratuita en el ambiente de habilitación y tendrá **un año** de vigencia, luego de este tiempo debes solicitar la renovación de tu certificado.

Los pasos para solicitar tu certificado digital son los siguientes:

- Diligenciar el formulario de solicitud a través de la Solución Gratuita.
- 2 Recibir el correo por parte de la entidad certificadora.
- 3 Ingresar al link de activación recibido en el correo y seguir los pasos.
- Al finalizar con el proceso con la entidad certificadora, debes esperar el cargue del certificado digital y verificar en la Solución Gratuita.

Recuerda que al sincronizar al ambiente de producción, el certificado que solicitaste desde el ambiente de habilitación migra al ambiente de producción.

![](_page_9_Picture_17.jpeg)

![](_page_9_Picture_18.jpeg)

![](_page_9_Picture_19.jpeg)

![](_page_10_Picture_0.jpeg)

En la lista de registros puedes buscar por NIT y encontrar los detalles de cada certificado.

| SETEMA DE FACTURA                                                                                   |                      |                      |                   |
|----------------------------------------------------------------------------------------------------|----------------------|----------------------|-------------------|
|                                                                                                    |                      |                      |                   |
| Inicio                                                                                              |                      |                      | Solución Gratuita |
| Imbo 1                                                                                              |                      |                      | -                 |
| <ul> <li>Certificados digitales</li> </ul>                                                          |                      |                      |                   |
|                                                                                                    |                      |                      |                   |
| Adicionar certificado +                                                                             |                      |                      |                   |
| () Info: Los certificados digitales permiten que los documentos sean Firmados digitalmente según la | a normativa vigente. |                      |                   |
| Mustrar 10 registros 🗸                                                                              |                      | Busca                | if:               |
| NIT del propietario 🔹 Descripción                                                                   | Fecha de subida      | Fecha de vencimiento |                   |
|                                                                                                    |                      |                      | 6                 |

#### Salir Solución Gratuita

Acá puedes salir del Sistema de Facetura Electrónica de manera segura.

![](_page_10_Picture_6.jpeg)

![](_page_10_Picture_7.jpeg)

![](_page_10_Picture_8.jpeg)

![](_page_10_Picture_9.jpeg)

![](_page_11_Picture_0.jpeg)

![](_page_11_Picture_1.jpeg)

## MÓDULOS Y OPCIONES SOLUCIÓN GRATUITA

#### **1. Inicio: Botones principales**

Al ingresar a la **Solución Gratuita** encuentras la pantalla de <u>inicio</u> en la cual puedes elegir el botón con el documento electrónico que necesites. Selecciona el documento para ingresar al módulo individual en el que puedes crear y consultar documentos electrónicos.

![](_page_11_Picture_5.jpeg)

#### 2. Formularios documentos electrónicos

![](_page_11_Figure_7.jpeg)

![](_page_11_Picture_8.jpeg)

Página .12

![](_page_11_Picture_9.jpeg)

![](_page_11_Picture_10.jpeg)

![](_page_11_Picture_11.jpeg)

![](_page_11_Picture_12.jpeg)

![](_page_12_Picture_0.jpeg)

![](_page_12_Picture_1.jpeg)

# Factura electrónica de venta

![](_page_12_Picture_4.jpeg)

#### **Documento soporte**

![](_page_12_Picture_6.jpeg)

de pago de Nómina electrónica

Documento soporte en adquisiciones Efectuadas a no obligados a Facturar

| Inicio Documento Soporte NO OFE Histórico Configuración                                  | 🥵 Solución Gratuita |
|------------------------------------------------------------------------------------------|---------------------|
| Inicio / Documentu Sopurte en Adquisiciones Efectuadas a NO OFE                          |                     |
| <ul> <li>Documento Soporte en Adquisiciones Efectuadas a No Obligados a Factu</li> </ul> | irar                |
| 1. Datos del documento                                                                   | Ψ.                  |
| 2. Datos del Adquiriente / Comprador                                                     | ~                   |
| 3. Datos del Vendedor                                                                    | *                   |
| 4. Detalle de producto / servicio                                                        | ~                   |
| 5. Descuentos y recargos globales                                                        | ~                   |
| 6. Referencia a documentos                                                               | ×.                  |
| 7. Notas                                                                                 | ~                   |
| 8. Datos totales                                                                         | ~                   |

![](_page_12_Picture_11.jpeg)

![](_page_12_Picture_12.jpeg)

![](_page_12_Picture_13.jpeg)

![](_page_12_Picture_14.jpeg)

![](_page_13_Picture_0.jpeg)

![](_page_13_Picture_1.jpeg)

#### **TEN EN CUENTA:**

- Ten en cuenta la normativa y el Anexo Técnico vigente de cada documento electrónico para diligenciar la información de los campos en los formularios, también el tipo de formato y la cantidad de caracteres de los datos que completes.
- 2. El Sistema realiza una verificación interna de la información que diligenciaste, en caso de presentar errores se genera una alerta que te muestra el error y la casilla aparece en color rojo.

#### 3. Histórico:

Por medio del módulo **"Histórico"** de la Solución Gratuita puedes consultar la información general, el historial de eventos, el detalle, ver los adjuntos y descargar los documentos enviados y recibidos en la Solución Gratuita.

También podrás descargar listados de los documentos por rangos de fecha en formato <u>.csv</u>

![](_page_13_Picture_9.jpeg)

#### **Documentos enviados**

| Discussion Facilities   |                |                  |           |               |                                                                                                    |                  |                       |              |
|-------------------------|----------------|------------------|-----------|---------------|----------------------------------------------------------------------------------------------------|------------------|-----------------------|--------------|
|                         | nviados        |                  |           |               |                                                                                                    |                  |                       |              |
| ♣ Descar∉ar archivo     |                |                  |           |               |                                                                                                    |                  |                       |              |
|                         |                |                  |           |               |                                                                                                    |                  |                       |              |
| Filtro de búsqueda      |                |                  |           |               |                                                                                                    |                  |                       |              |
| Tipo de Documento       |                |                  |           |               | Prefijo                                                                                                    |                  |                       |              |
| -Todos -                |                |                  |           | ~             | refic                                                                                                    |                  |                       |              |
| Nombre Receptor         |                |                  |           |               | Numeración                                                                                                    |                  |                       |              |
| NonDre Bellebook        |                |                  |           |               | HS                                                                                                    |                  |                       |              |
| Fecha Emisión - Desde * |                |                  |           | cá.           | Fecha Emisión - Hasta *                                                                                         |                  |                       |              |
|                         |                |                  |           |               | .19092022                                                                                                    |                  |                       |              |
| N(T<br>© 12752373470    |                |                  |           |               | Estado<br>- Tódos -                                                                                             |                  |                       |              |
| Buscar                  |                |                  |           |               |                                                                                                    |                  |                       |              |
|                         |                |                  |           |               |                                                                                                    |                  |                       |              |
| Mastras 10 registros y  |                |                  |           |               | 1                                                                                                    |                  |                       |              |
| io registros            |                |                  |           |               | Seleccione                                                                                                    | ripo Evenco      | Acción                | Enviar       |
| # Tipo de Documento     | Prefijo Número | Fecha de Emisión | NIT       | Receptor      | <u>.</u>                                                                                                    | Importe Total    | Estado                | Acciones     |
| 1 Factura electrónica   | SETG980000355  | 11/08/2022       | 900375407 | USUARIO F     | PRUEBA NOTIFICACIÓN                                                                                             | \$ 72.000.000,00 | Distribuico Emisor    | aco 🗏 🖉 🛓    |
|                         |                |                  |           |               |                                                                                                    |                  |                       |              |
| 2 Factura electrónica   | SETG980000354  | 11/08/2022       | 900375407 | USUARIO F     | PRUEBA NOTIFICACIÓN                                                                                             | \$ 4.760.000,00  | Distribuido Emisor    | 🐞 🗏 Ø 🛓      |
|                         |                | 10/0000          |           | in the second | and the Antonio and Antonio and Antonio and Antonio and Antonio and Antonio and Antonio and Antonio and Antonio |                  | Serve de distribución |              |
| a Factura electronica   | SETG980000353  | 11/08/2022       | 900375407 | USVARIO P     | PRUEBA NOTIFICACION                                                                                             | \$ 3.570.000,00  | error de discriduidon |              |
|                         |                |                  |           |               |                                                                                                    |                  |                       | Asterior Siz |

| SISTEMA DE FACTURA             | 4                       |                  |            |                |                       |                 |            |                          |                   |
|--------------------------------|-------------------------|------------------|------------|----------------|-----------------------|-----------------|------------|--------------------------|-------------------|
|                                |                         |                  |            |                |                       |                 |            |                          |                   |
| Inicio Facturación Electrónica | Histórico Configuración | n Plantillas     |            |                |                       |                 |            | <b>@</b>                 | Solución Gratuita |
| Inico · Documentos recibidos.  |                         |                  |            |                |                       |                 |            |                          |                   |
| + Documentos                   | recibidos               |                  |            |                |                       |                 |            |                          |                   |
|                                |                         |                  |            |                |                       |                 |            |                          |                   |
| 🛓 Descargar archivo            |                         |                  |            |                |                       |                 |            |                          |                   |
|                                |                         |                  |            |                |                       |                 |            |                          |                   |
| Filtro de búsqueda             |                         |                  |            |                |                       |                 |            |                          | -                 |
| Tipo de Documento              |                         |                  |            |                | Nombre Emisor         |                 |            |                          |                   |
| +Todos -                       |                         |                  |            | ~              | mambes Emisor         |                 |            |                          |                   |
| Fecha Emisión - Desde *        |                         |                  |            |                | Fecha Emisión - Hasta |                 |            |                          |                   |
| 06/08/2022                     |                         |                  |            | E.             | 11/08/2022            |                 |            |                          |                   |
| NIT Emisor                     |                         |                  |            |                | Estado                |                 |            |                          |                   |
| E 1213200000                   |                         |                  |            |                | -Tados -              |                 |            |                          | ~                 |
| Prefijo                        |                         |                  |            |                |                       |                 |            |                          |                   |
|                                |                         |                  |            |                |                       |                 |            |                          |                   |
| Buscar                         |                         |                  |            |                |                       |                 |            |                          |                   |
|                                |                         |                  |            |                |                       |                 |            |                          |                   |
| Mostrar 10 registros           | v                       |                  |            |                |                       |                 |            | Seleccione Tipo Evento 🖌 | Enviar            |
|                                | Serie Correlativo       | Fecha de Emisión | NIT Emisor | Emisor         |                       | Importe Total   | Eventos    |                          | Acciones          |
| Tipo de Documento              |                         | 11/08/2022       | 2021090707 | USUARIO PRUEBA | S FACTURA SIETE       | \$ 2.444,666,50 | Sin estado |                          | ≣ Ø               |
| Tipo de Documento              | NNDD19                  |                  |            |                |                       |                 |            |                          |                   |

#### **Documentos recibidos**

| Factura electrónica | SETG980000341 | 08/08/2022 | 2021090707 | USUARIO PRUEBAS FACTURA SIETE | \$ 2.444.666,50 | Acuse de recibo de la Factura Electrónica de Venta | <b>= O</b> |
|---------------------|---------------|------------|------------|-------------------------------|-----------------|----------------------------------------------------|------------|
|                     |               |            |            |                               |                 |                                                    |            |

Página .14

![](_page_13_Picture_15.jpeg)

![](_page_13_Picture_16.jpeg)

![](_page_14_Picture_0.jpeg)

![](_page_14_Picture_1.jpeg)

#### **TEN EN CUENTA:**

Ten en cuenta que desde "Documentos enviados" y "Documentos recibidos" puedes:

![](_page_14_Picture_5.jpeg)

Asociar notas a documentos electrónicos que ya hayas enviado y/o recibido con tan solo seleccionar la casilla "Acción".

|    |                       |                |                  |            |                  | Seleccione Tipo Evento<br>Aceptación Tácita de la FEV |                | <ul> <li>Emitir Nota Débito</li> </ul> |    |      |   |
|----|-----------------------|----------------|------------------|------------|------------------|-------------------------------------------------------|----------------|----------------------------------------|----|------|---|
| #  | Tipo de Documento     | Prefijo Número | Fecha de Emisión | NIT        | Receptor         | Importe Total                                         | Estado         | 🔹 Emitir Nota Crédito                  |    | ne 5 |   |
| 1  | Factura electrónica   | SETG980000638  | 18/08/2022       | 123456123  | PERICO PALOTES   | \$ 4,000,00                                           | Distribuido Em | isor                                   | 18 | Ø    | ¥ |
| ż  | Factura electrónica   | SETC980000637  | 17/08/2022       | 123456123  | PERICO PALOTES   | \$ 59.500,00                                          | Distribuido Em | isor                                   |    | 0    | 4 |
| 'n | - Factura electrónica | SETC98000835   | 17/08/2022       | 2019043067 | USUARIO MISMO 67 | 5,714.000,00                                          | Distribuido Em | isor 💼                                 | 1  | 0    | 4 |

2. Asociar eventos RADIAN fase 1 a Facturas Electrónicas seleccionando la casilla "Tipo de Evento"

| Tipo de Documento   | Serie Correlativo | Fecha de Emisión | NIT Emisor | Emisor                                   | Importe Total | Recibo del Sien o Prestación del servicio          | Assis    |           |
|---------------------|-------------------|------------------|------------|------------------------------------------|---------------|----------------------------------------------------|----------|-----------|
| Pactura electrónica | SETC980000636     | 17/08/2022       | 2019043067 | NOMBRE RAZON SOCIAL PRUEBA MIGRACION 67. | S 714.000,00  | Acuse de recibo de la Factura Électrónica de Venta |          | 0         |
| Factura electrónica | SETG980000362     | 17/08/2022       | 2021090707 | USUARIO PRUEBAS FACTURA SIETE            | 5 602.484,00  | Sin estado                                         |          | ۲         |
|                     |                   |                  |            |                                          |               |                                                    | Anterior | Siguiente |

#### 4. Configuración:

El módulo **"Configuración"** está compuesto de opciones que te ayudan a crear, editar, consultar y eliminar los datos para diligenciar las secciones más importantes en los formularios de documentos electrónicos.

#### **TEN EN CUENTA:**

Las opciones de configuración para cada tipo de documento electrónico puede cambiar según la reglamentación tributaria vigente.

![](_page_14_Picture_14.jpeg)

![](_page_14_Picture_15.jpeg)

![](_page_14_Picture_16.jpeg)

![](_page_14_Picture_17.jpeg)

![](_page_15_Picture_0.jpeg)

![](_page_15_Picture_1.jpeg)

#### Rangos de numeración

Sujeto "Adquiriente/Comprador", "Trabajador", "Vendedor"

![](_page_15_Picture_4.jpeg)

#### **Producto/Servicio**

| inica Histórico Configuración Plar                      | ntillas                      |                                                                                                    |                                                                                                    |                  |                                       | ¢.                                                                                                    | Solución Gra                                                                                                    |
|---------------------------------------------------------|------------------------------|----------------------------------------------------------------------------------------------------|----------------------------------------------------------------------------------------------------|------------------|---------------------------------------|----------------------------------------------------------------------------------------------------|----------------------------------------------------------------------------------------------------|
| inica Histórico Configuración Plar<br><b>/ Servicio</b> | ntillas                      |                                                                                                    |                                                                                                    |                  |                                       | <b>K</b>                                                                                                    | Solución Gra                                                                                                    |
| ónica Histórico Configuración Plar<br><b>/ Servicio</b> | htillas.                     |                                                                                                    |                                                                                                    |                  |                                       | <b>K</b>                                                                                                    | Solución Gra                                                                                                    |
| / Servicio                                              |                              |                                                                                                    |                                                                                                    |                  |                                       |                                                                                                    |                                                                                                    |
| / Servicio                                              |                              |                                                                                                    |                                                                                                    |                  |                                       |                                                                                                    |                                                                                                    |
|                                                         |                              |                                                                                                    |                                                                                                    |                  |                                       |                                                                                                    |                                                                                                    |
| Descargar archivo                                       |                              |                                                                                                    |                                                                                                    |                  |                                       |                                                                                                    |                                                                                                    |
|                                                         |                              |                                                                                                    |                                                                                                    |                  |                                       |                                                                                                    |                                                                                                    |
|                                                         |                              | Descripción                                                                                                    |                                                                                                    |                  |                                       |                                                                                                    |                                                                                                    |
| (i) can tan sala un Filtra pu                           | ranas realitar la húsninaria |                                                                                                    |                                                                                                    |                  |                                       |                                                                                                    |                                                                                                    |
| U                                                       |                              |                                                                                                    |                                                                                                    |                  |                                       |                                                                                                    |                                                                                                    |
| stros ¥                                                 |                              |                                                                                                    |                                                                                                    |                  |                                       |                                                                                                    |                                                                                                    |
| Descripción                                             | U/M                          | Precio unita                                                                                                    | io IVA                                                                                                    | INC              | ICA                                   | Acciones                                                                                                    |                                                                                                    |
|                                                         |                              |                                                                                                    |                                                                                                    |                  |                                       |                                                                                                    |                                                                                                    |
| naron cazuela                                           | NIU                          | 40000                                                                                                    | 0 %                                                                                                    | 0 %              | 0.%                                   | / 0                                                                                                    | 9                                                                                                    |
| Producto 1 com                                          | mpleta 94                    | 1000000                                                                                                    | 19.00 %                                                                                                    | 8.00 %           | 4.14 %                                | / 0                                                                                                    | 0                                                                                                    |
| Producto Mant                                           | dato NIU-                    | 150000                                                                                                    | 19.00 %                                                                                                    | 0 %              | 0 %                                   | 1 0                                                                                                    | •                                                                                                    |
|                                                         |                              |                                                                                                    |                                                                                                    |                  |                                       |                                                                                                    |                                                                                                    |
|                                                         |                              |                                                                                                    |                                                                                                    |                  |                                       |                                                                                                    |                                                                                                    |
| Alu 4 Producto                                          | os. Nill                     | 3600000                                                                                                    | 0.96                                                                                                    | 0 %              | 0 %                                   |                                                                                                    | 9                                                                                                    |
| AlU 4 Produtto<br>Administración                        | 55 NUU<br>13% 94             | 2600000                                                                                                    | 0%<br>19.00%                                                                                                    | 0 %              | 0%                                    |                                                                                                    | >                                                                                                    |
| Alu 4 Producto<br>Administración<br>Imprevistos 3%      | 5 NU                         | 3600000                                                                                                    | 0 %<br>19.00 %<br>19.00 %                                                                                                    | 0%               | 0 %                                   |                                                                                                    | 9<br>9<br>9                                                                                                    |
|                                                         | Descargar archivo            | Descargar archivo         Image: Contan sold un filtro puedes resultar la búsqueda         stros v         Descripción       U/M         maron       cazueta       NU         Producto 1 completo       24 | Descargar archivo <ul> <li>Descripción             </li> </ul> <ul> <li>Con tan solo un Filtro pueces resi/zar la búsqueda         </li> </ul> <ul> <li>Con tan solo un Filtro pueces resi/zar la búsqueda         </li> </ul> <ul> <li>Stros ↓</li> </ul> maron         cazuela             Producto 1 completo         94         1000000 | Descripción<br>■ | Descargar archivo <ul> <li></li></ul> | Descargar archivo         Descripción         Descripción         Descripción         V/M         Precio unitario         IVA         INC         ICA           maron         cazuela         NU         40000         0%         0%         0%         0%         0%         0%         0%         0%         0%         0%         0%         0%         0%         0%         0%         0%         0%         0%         0%         0%         0%         0%         0%         0%         0%         0%         0%         0%         0%         0%         0%         0%         0%         0%         0%         0%         0%         0%         0%         0%         0%         0%         0%         0%         0%         0%         0%         0%         0%         0%         0%         0%         0%         0%         0%         0%         0%         0%         0%         0%         0%         0%         0%         0%         0%         0%         0%         0%         0%         0%         0%         0%         0%         0%         0%         0%         0%         0%         0%         0%         0%         0%         0%         0% | Descripción         Descripción           Contisón kolo un Rittre plueces resultar la biosequecia            stros ~            procueto 1 complexo         94           Procueto 1 complexo         94           1000002         1800 %         4.14 %         0 |

#### **TEN EN CUENTA:**

En las opciones de *sujeto* y *"Producto/Servicio"* puedes descargar el listado de datos creados en formato <u>.csv</u>

5 22

![](_page_15_Picture_9.jpeg)

![](_page_15_Picture_10.jpeg)

![](_page_15_Picture_11.jpeg)

![](_page_16_Picture_0.jpeg)

![](_page_16_Picture_1.jpeg)

#### 5. Plantillas (Factura Electrónica):

El módulo **"Plantillas"** está compuesto de opciones que te permiten generar facturas electrónicas de forma eficiente por medio de la Solución Gratuita.

Puedes configurar y usar las plantillas de la Solución Gratuita de forma fácil y rápida, ya que tienes disponible en todo momento los modelos de las Facturas Electrónicas que más usas en tu empresa o negocio.

![](_page_16_Picture_5.jpeg)

![](_page_16_Picture_6.jpeg)

# Plantillas / Factura de venta

| Inicio Facturación Electrónica Histórico Configuración Plantillas | Solución Gratuita |
|-------------------------------------------------------------------|-------------------|
| ← Plantillas / Factura de venta                                   |                   |
| 1. Datos del documento                                            | ×                 |
| 2. Datos del emisor/vendedor                                      | ~                 |
| 3. Datos del adquirente/comprador                                 | •*                |
| 4. Detalles del producto / servicio                               | ~                 |
| 5. Descuentos y recargos globales                                 | ~                 |
| 6. Anticipos                                                      | - <u>*</u>        |
| 7. Referencia a documentos                                        | $\sim$            |
| 8. Notas                                                          | ~                 |
| 9. Información complementaria                                     | v                 |
| 10. Datos totales                                                 | *                 |
| 11. Formato de la representación gráfica                          | ~                 |

#### **TEN EN CUENTA:**

Esta herramienta de la Solución Gratuita está habilitada actualmente para Factura Electrónica, eso quiere decir que si deseas usarla debes ser usuario OFE.

Los usuarios NO OFE no tendrán acceso a estas funcionalidades.

![](_page_16_Picture_12.jpeg)

![](_page_16_Picture_13.jpeg)

![](_page_16_Picture_14.jpeg)

![](_page_17_Picture_0.jpeg)

![](_page_17_Picture_1.jpeg)

#### **6. Campana de notificaciones**

En la bandeja de notificaciones se muestran las notificaciones que has recibido en relación con algunas funcionalidades del Sistema de Factura Electrónica como lo son:

#### Notificaciones Ambiente de Habilitación:

- Configurar modos de operación
- Rechazo del Set de pruebas
- Aprobación del set de pruebas

#### Notificaciones Ambiente de Producción:

- Traslado de certificado digital al ambiente de Producción
- Recordatorio Solicitud de Numeración
- Creación de Insumos
- Vencimiento del certificado digital

![](_page_17_Picture_14.jpeg)

- Numeración por terminar
- Documentos Emitidos relacionados con F.E
- O Descarga de Listados
- Vencimiento de la autorización de numeración
  Carga de Listados

Si das clic en Bandeja de notificaciones del menú desplegable, aparece la versión resumida de las notificaciones.

Da clic en **"Ver todas las notificaciones"** para ir a la lista de notificaciones general.

| Início Facturación Electrónica His | tórico Configuración Plantillas | Solución Gratuita |  |  |  |  |
|------------------------------------|---------------------------------|-------------------|--|--|--|--|
| ⊷ Bandeja de notificaciones        | ificaciones                     |                   |  |  |  |  |
| Seleccionar todos                  | o O Asunto:                     |                   |  |  |  |  |
| Descarga de Listados               |                                 |                   |  |  |  |  |
| 🗇 Descarga de Listados             |                                 |                   |  |  |  |  |
| Descarga de Listados               |                                 |                   |  |  |  |  |
| 🗌 Descarga de Listados             |                                 |                   |  |  |  |  |
| Descarga de Listados               |                                 |                   |  |  |  |  |
| Descarga de Listados               |                                 |                   |  |  |  |  |

![](_page_17_Picture_23.jpeg)

Página .18

Estamos felices de mostrarte las actualizaciones de nuestro Sistema de Factura Electrónica.

![](_page_17_Picture_25.jpeg)

![](_page_17_Picture_26.jpeg)

![](_page_17_Picture_27.jpeg)

![](_page_18_Picture_0.jpeg)

#### MINISTERIO DE HACIENDA Y CRÉDITO PÚBLICO

# NUEVO DISEÑO SISTEMA DE FACTURACIÓN ELECTRÓNICA

Consulta esta información en www.dian.gov.co y nuestras redes sociales:

![](_page_18_Picture_4.jpeg)

Si tienes dudas, inconvenientes o sólo quieres darnos tus comentarios, contáctanos por medio del Contact Center de la DIAN (+57) 601 3078064

#### o Línea de atención Nivel Central (+57) 601 7428973.